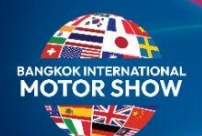

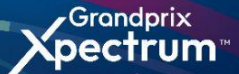

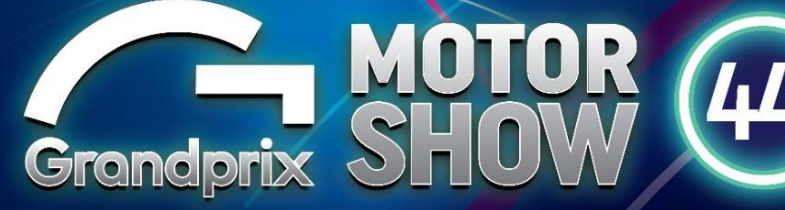

**EXPERIE** NCES ประสบการณ์ครบทุกสีสัน

SF Plan B MAACT

1

บางกอก อินเตอร์เนชั่นแนล มอเตอร์โชว์ ครั้งที่ 44 **22 MARCH-2 APRIL 2023 IMPACT MUANG THONG THANI** CHALLENGER 1–3 12:00–22:00 <sub>HRS.</sub>

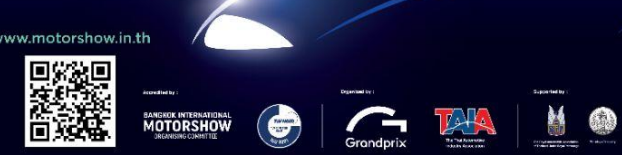

คู่มือการลงทะเบียน เข้าปฏิบัติงาน Motor Show ครั้งที่ 44 (สำหรับผู้เข้าร่วมปฏิบัติงาน)

| Grandprix<br>MOTOR<br>SHOW                                                                 | WHO AM I? MOTOR NEWS I | NTERNATIONAL MOTOR SHOW NEWS       | MOTOR SHOW STORE | ABOUT US                                                |  |
|--------------------------------------------------------------------------------------------|------------------------|------------------------------------|------------------|---------------------------------------------------------|--|
| <ul> <li>EXHIBITORS</li> <li>SERVICE PROVIDERS</li> <li>MEDIA</li> <li>VISITORS</li> </ul> | EXHIB<br>DOWN          | TOR LIST<br>LOAD EXHIBITOR MANUALS |                  | CONTACT US<br>EXHIBITOR LOGIN<br>EXHIBITOR REGISTRATION |  |
|                                                                                            |                        |                                    |                  |                                                         |  |

เข้ามาที่เว็บไซต์ <u>https://www.motorshow.in.th/</u> จากนั้นเลือกเมนู " WHO AM I " และคลิก " EXHIBITOR REGISTRATION " เพื่อเข้าหน้าแบบฟอร์มลงทะเบียน

หรือสามารถเข้าหน้าลงทะเบียนผ่านลิงค์นี้ได้เช่นกัน <u>https://www.motorshow.in.th/exhibitor-register-form-bims44</u>

| <b>ส่วนที่ 1</b><br>กรอกแบบฟอร์ม | Vertice Vertice                        |                                              |
|----------------------------------|----------------------------------------|----------------------------------------------|
| า. ตกเสอกบทบาท<br>หน้าที่ของคุณ  | Exhibitor / Test Drive Instructor Form | 2. กรอก<br>- รหัสลงทะเบียน<br>- ชื่อ นามสกุล |

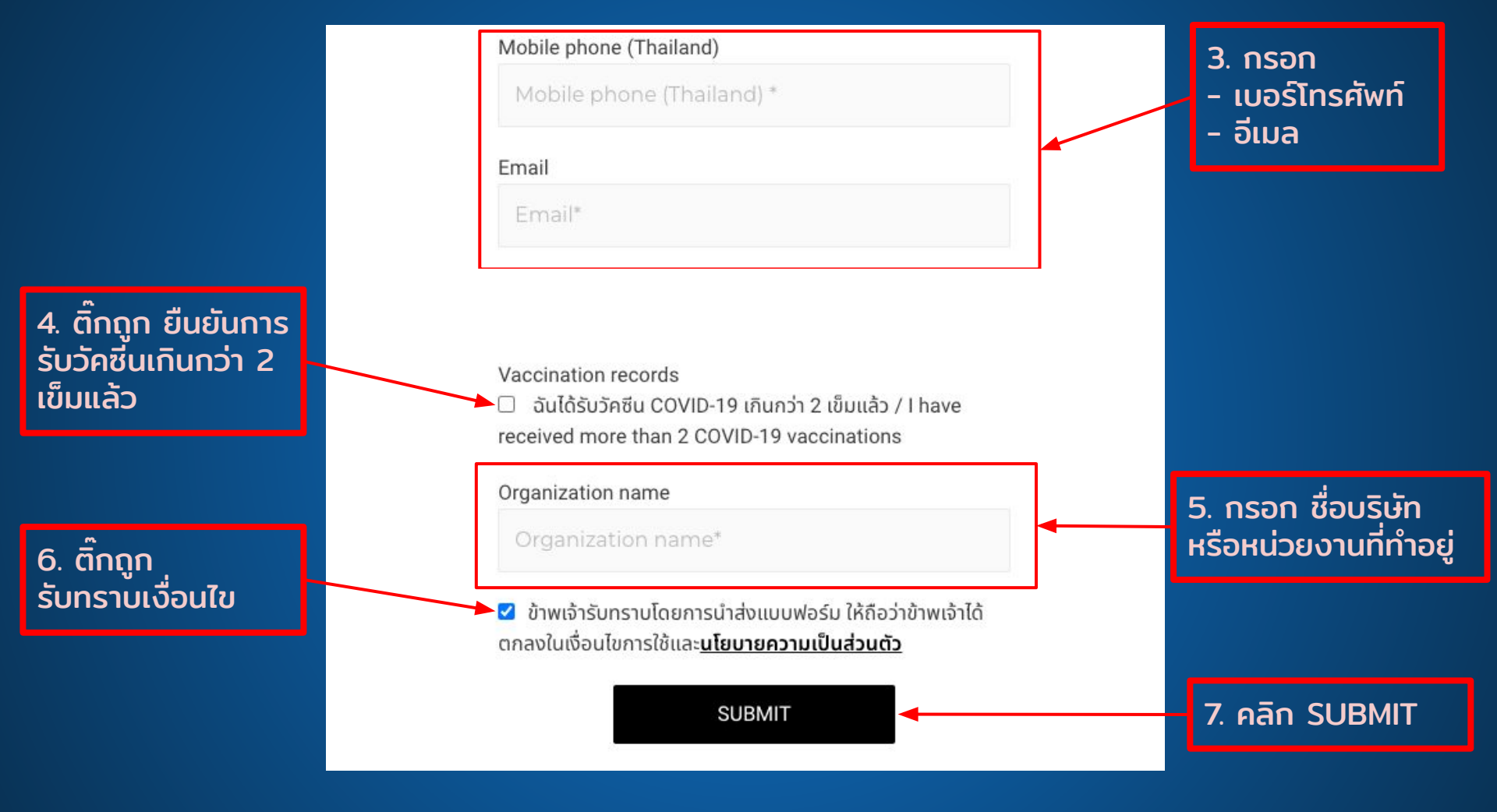

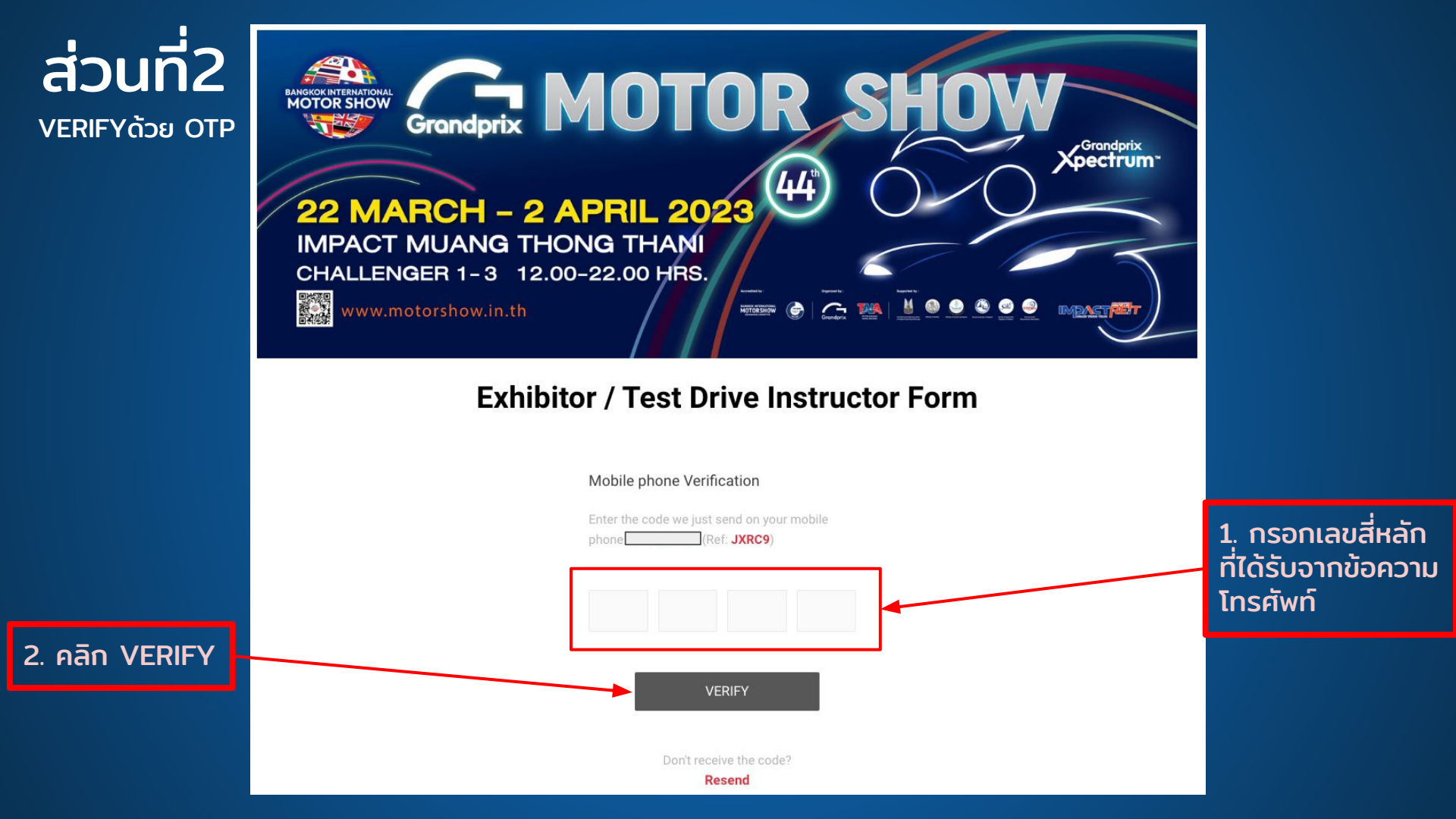

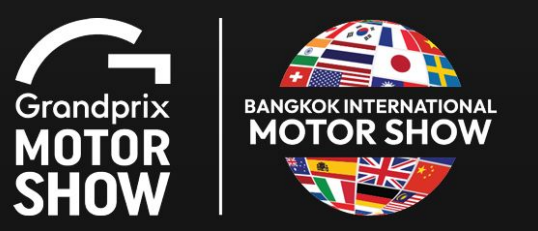

Thank You for Your Registration!!

เมื่อกด VERIFY จะเข้ามาที่หน้านี้ หมายความว่าได้ทำการลงทะเบียนเรียบร้อยแล้ว

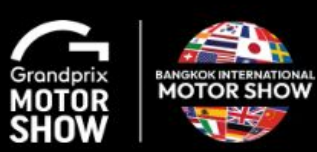

เรียน เจ้าหน้าที่ผู้ร่วมงาน

ทางคณะผู้จัดงาน"บางกอก อินเตอร์เนชั่นแนล มอเตอร์โชว์ ครั้งที่ 44" ขอขอบพระคุณ สำทรับการลงทะเบียนเข้าร่วมงานฯ ทาง คณะผู้จัดงานฯ ขอแจ้งผลการลงทะเบียนของท่าน ได้รับการอนุมัติเป็นที่เรียบร้อยแล้ว

ขอแสดงความนับถือ งาน "บางกอก อินเตอร์เนชั่นแนล มอเตอร์โชว์ ครั้งที่ 44" บริษัท กรังต์ปรีช์ อินเตอร์เนชั่นแนล จำกัด (มหาชน)

Dear Staff Member,

Thank you for your interest in covering the 44th Bangkok International Motor Show 2023. We are pleased to inform you that your Registration has been successfully completed.

Sincerely Yours, The 44th Bangkok International Motor Show 2023 Grand Prix International Public Company Limited

## จากนั้นจะได้รับอีเมลอนุมัติการลงทะเบียนเป็นที่เรียบร้อยอีกครั้งหนึ่ง

Grandprix MOTOR SHOW

เรียน เจ้าหน้าที่ผู้ร่วมงาน

ทางคณะผู้จัดงาน"บางกอก อินเตอร์เนชั่นแนล มอเตอร์โชว์ ครั้งที่ 44" ขอขอบพระคุณ สำหรับการลงทะเบียนเข้าร่วมงานฯ ทางคณะผู้จัดงานฯ ขอส่งไฟส์ E-ticket (QR code) เพื่อใช้แสดงต่อเจ้าหน้าที่หน้าประดู เพื่อเข้างานและร่วมกิจกรรมกับเรา

10.30 AIN (271

## ตั๋วอิเล็กทรอนิกส์

ขอแสดงความนับถือ งาน "บางกอก อินเตอร์เนชั่นแนล มอเตอร์โชว์ ครั้งที่ 44" บริษัท กรังค์ปรีช์ อินเตอร์เนชั่นแนล จำกัด (มหาชน)

Dear Staff Member,

Thank you for your interest in covering the 44th Bangkok International Motor Show 2023. Please refer to the attached file for your e-ticket (QR code). You can present this e-ticket (QR code) to our entrance gate staff to enter the event.

Link to download e-ticket

Sincerely Yours, The 44th Bangkok International Motor Show 2023 Grand Prix International Public Company Limited

และจะได้รับอีเมลส่งไฟล์ E-Ticket(QR code) กรุณาคลิก "ตั๋วอิเล็กทรอนิกส์" เพื่อดูตั๋วเข้างาน

| Grandprix SHOW (44)                                       |                             |                                     |  |
|-----------------------------------------------------------|-----------------------------|-------------------------------------|--|
|                                                           | Construction days :         | March 13-19, 2023                   |  |
|                                                           | VIP day :                   | March 20, 2023                      |  |
| EXHIBITOR BANGKOK INTERNATIONAL<br>MOTOR SHOW             |                             | Time : 12.00-20.00 hrs.             |  |
| \                                                         | Press day :                 | March 21, 2023                      |  |
|                                                           |                             | Time : 9.59-18.00 hrs.              |  |
|                                                           | Public day :                | March 22-April 2, 2022              |  |
|                                                           | Fublic day .                | (12 days)                           |  |
|                                                           |                             | (12 duys)                           |  |
| Enr-San                                                   | Weekend & Holiday:          | 11.00-22.00 hrs.                    |  |
| CHINNAKRIT                                                | Weekday:                    | 12.00-22.00 hrs.                    |  |
| TECHASUWONGWAN                                            | Venue                       |                                     |  |
| COMPANY: BARN364                                          | Venue : Challenger Hall 1-3 |                                     |  |
|                                                           |                             | feld story the sof line<br>storagoe |  |
| Grondpris<br>Spectrum<br>EXPERIE NCES<br>Usauniscinsumadu | BANGKOK INTER<br>MOTOR      | RNATIONAL<br>SHOW                   |  |

เมื่อกดมาแล้วจะได้รับ E-Ticket(QR code) แล้วสามารถกด "Download E-ticket" หรือ Screenshot เพื่อเก็บไว้ใช้เข้างานได้เลย

Download E-ticket